## Directions for synching iPads

Use this you purchased 2 to 10 iPads. This will allow you to place apps on one and it will then allow you to copy those to your other iPads.

- 1. Go to Settings
- 2. Go to iTunes & App Store
- 3. Sign In to iTunes
- 4. Where it says Automatic Downloads turn APPS ON

You must be signed in on iTunes & App Store on ALL devices when downloading app.

## To see apps downloaded:

- 1. Click on App Store
- 2. Purchases
- 3. Downloaded apps will be listed.